# Instrukcja uzupełniania protokołów ocen w module WYKŁADOWCA (EGERIA)

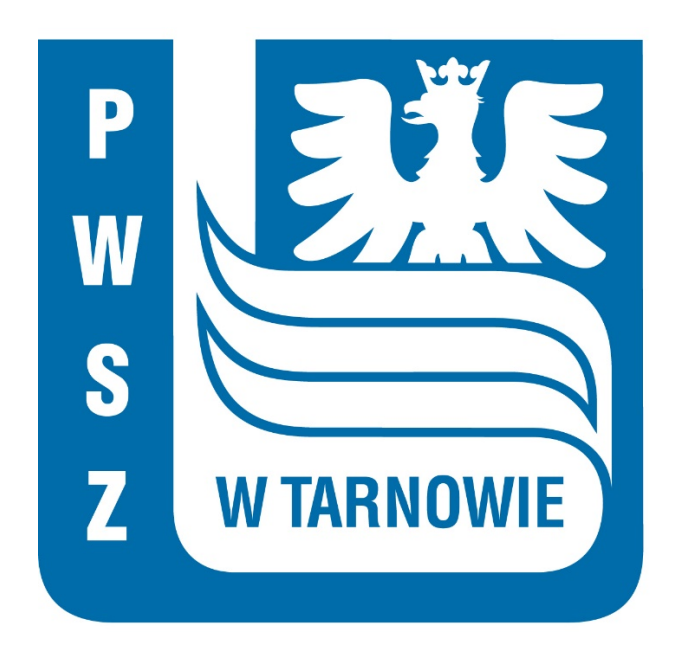

Łączymy się z VPN –em.

Logujemy się do modułu Wykładowcy który znajduje się pod adresem: <u>https://ee.pwsztar.edu.pl/Wykładowca</u>. Następnie wybieramy z menu bocznego **"Moje zadania"**.

| $\leftrightarrow$ $\rightarrow$ $C$ $rightarrow$ ee.p | wsztar.e | edu.pl/Wykladowca/         |                     |                            |                     |                               |                   |                            |
|-------------------------------------------------------|----------|----------------------------|---------------------|----------------------------|---------------------|-------------------------------|-------------------|----------------------------|
| WYKŁADOWCA                                            | [Uź      | ytkownik : Niedziela Marek | ] [Se               | emestr : Rok 2020/2021, se | emestr zimowy ]     | [ Domena : Brak domeny ]      | [Uprawnienia : O] | [V:5898.0.S:DB1.A:830.I:4] |
| Menu<br>Lista studentów<br>Wizytówka<br>Wydawnictwa   |          | Role                       | Zadania             |                            |                     |                               |                   |                            |
| Koletka zadań<br>Moje zadania                         | Filtr    | Filtruj                    | Czyść filtr Odśwież | Tryb filtra 🧴 🗸 Sortuj po  | Nazwa 🗸 Rosnąco 🗸 M | a stronie 20 🗸 pokaż ID Nie 🗸 |                   |                            |
| Repozytorium dokumentć                                | Lp       | Nazwa                      |                     |                            |                     | Opis                          |                   | Otwartych zadań            |
| Przeloguj                                             | 1        | Protokoły ocen, rola: wyk  | ładowca             |                            |                     | Wykładowca ma za zadanie      |                   | 29                         |
| wyioguj                                               | 2        | Sylabusy, rola: koordynat  | or sylabusa         |                            |                     | Koordynator ma za zadanie     |                   | 3                          |
|                                                       |          |                            | T                   |                            |                     |                               |                   |                            |

Otwiera nam się zakładka "Role", na której będziemy widzieć zadania jakie zostały nam przydzielone.

Pod polem "Protokoły ocen, rola: wykładowca", znajdują się wszystkie protokoły, które są przypisane do pracownika, na którym jesteśmy zalogowani. Ilość " otwartych zadań" to ilość protokołów do wypełnienia (w naszym przykładzie 29).

Pod polem "Sylabusy, rola: koordynator sylabusa", dostępne są wszystkie sylabusy, przypisane do pracownika, w celu uzupełnienia lub wprowadzenia korekt oraz zatwierdzenia poprawności sylabusa.

W naszej instrukcji skupimy się wyłącznie na protokołach.

Jeżeli protokołów jest dużo, możemy je wyszukiwać poprzez szybki filtr, czyli wpisanie słów, które będą wyszukiwane we wszystkich widocznych polach. Możemy również szeregować protokoły po statusie zadania. Do wypełnienia są protokoły oznaczone jako "otwarte" zadanie.

# Dział Obsługi Informatycznej Państwowa Wyższa Szkoła Zawodowa w Tarnowie

| u<br>sta studentów                                       | 1  | R           | tole                                                          | Zadania                                                                                                    |                                    |                       |                                     |                                                                                        |                |                      |                   |            |         |        |
|----------------------------------------------------------|----|-------------|---------------------------------------------------------------|----------------------------------------------------------------------------------------------------|------------------------------------|-----------------------|-------------------------------------|----------------------------------------------------------------------------------------|----------------|----------------------|-------------------|------------|---------|--------|
| lizytówka                                                | P  | rotokoły o  | cen, rola : Wykład                                            | owca                                                                                                    |                                    |                       |                                     |                                                                                        |                |                      |                   |            |         |        |
| /ydawnictwa<br>olejka zadań<br>oje zadania<br>mień hasło | Po | każ zadania | a o statusie Otwarte                                          | itatusie komunikatu No                                                                                       | we i przypomn                      | ienie 🗸 Zr            | nień zaznaczon                      | ym status komunikatu na [                                                              | Zakończone     | -                    |                   |            |         |        |
| epozytorium dokument                                     | FI | Itr         | Filtruj                                                       | Czyść filtr Odśwież Tryb filtra i                                                                            | ✓ Sortuj po                        | Data                  | Rosnąco                             | ✓ Na stronie 20 ✓ poka                                                                 | ż ID Nie 🗠     | zaznacz / od         | znacz -           | )+ +\      | w ow    | -W     |
| yloguj                                                   | Lp | Data        | Protokół                                                      | Przedmiot                                                                                                    | Semestr                            | Zaliczenie            | Stan                                | Grupy                                                                                  | Data<br>zwrotu | Status<br>komunikatu | Status<br>zadania | Instrukcja | Akcje   | Zaznac |
|                                                          | 1  | 02-09-2020  | Protokół generowany<br>na formy<br>przedmiotów (przed<br>KRK) | /<br>Aktywizacja społeczna<br>[ćwiczenia]                                                                    | Rok<br>2018/2019,<br>semestr letni | Zaliczenie z<br>oceną | Edycja ocen                         | IAE/PS/S/2018-2021<br>/s2/0001/AS/15/O/16                                              |                |                      | Otwarte           |            | Zamknij |        |
|                                                          | 2  | 02-09-2020  | Protokół generowany<br>na formy<br>przedmiotów (przed<br>KRK) | / Bezpieczeństwo<br>antyterrorystyczne i<br>przeciwdziałanie przestępczości<br>zorganizowanej [laboratorium] | Rok<br>2018/2019,<br>semestr letni | Zaliczenie z<br>oceną | Edycja ocen                         | IAE/AP2/N/2017-2019<br>/s4/0002/BAiPPZ<br>[LO]/10/O/14                                 |                |                      | Otwarte           |            | Zamknij |        |
|                                                          | 3  | 02-09-2020  | Protokół generowany<br>na formy<br>przedmiotów (przed<br>KRK) | /<br>Etyka w biznesie [ćwiczenia]                                                                            | Rok<br>2018/2019,<br>semestr letni | Zaliczenie :<br>oceną | Edycja ocen                         | IAE/EK/S/ETH/2016-2019<br>/s6/0030/Etyka w biznesie<br>[Ć]/15/0/21                     |                |                      | Otwarte           |            | Zamknij |        |
|                                                          | 4  | 02-09-2020  | Protokół generowany<br>na formy<br>przedmiotów (przed<br>KRK) | /<br>Podstawy rachunkowości<br>[ćwiczenia]                                                                   | Rok<br>2018/2019,<br>semestr letni | Zaliczenie :<br>oceną | Zatwierdzony<br>przez<br>wykładowcę | IAE/EK/S/2018-2021<br>/s2/0024/Podstawy<br>rachunkowości<br>[Ć]/30/O/27                |                |                      | Otwarte           |            | Zamknij |        |
|                                                          | 5  | 02-09-2020  | Protokół generowany<br>na formy<br>przedmiotów (przed<br>KRK) | /<br>Podstawy prawa [ćwiczenia]                                                                              | Rok<br>2018/2019,<br>semestr letni | Zaliczenie :<br>oceną | Edycja ocen                         | IAE/PS/S/2018-2021<br>/s2/0015/Podstawy prawa<br>[Ć]/30/O/16                           |                |                      | Otwarte           |            | Zamknij |        |
|                                                          | 6  | 02-09-2020  | Protokół generowany<br>na formy<br>przedmiotów (przed<br>KRK) | /<br>Lektorat języka angielskiego<br>[lektorat]                                                              | Rok<br>2018/2019,<br>semestr letni | Zaliczenie a<br>oceną | Edycja ocen                         | Lektorat języka<br>angielskiego SUM /N/<br>s2/0002/Lektorat języka<br>angielskiego [L] |                |                      | Otwarte           |            | Zamknij |        |
|                                                          | 7  | 02-09-2020  | Protokół generowany<br>na formy<br>przedmiotów (przed<br>KRK) | /<br>Kinezyprofilaktyka<br>gerontologiczna [ćwiczenia<br>praktyczne medyczne]                                | Rok<br>2018/2019,<br>semestr letni | Zaliczenie z<br>oceną | Edycja ocen                         | IOZ/F/N/2016-2019<br>/s6/0021/Kinez. geront.<br>[ČM]/18/O/9                            | 30-06-2019     |                      | Otwarte           |            | Zamknij |        |
|                                                          | 8  | 02-09-2020  | Protokół generowany<br>na formy<br>przedmiotów (przed         | /<br>Lektorat języka angielskiego<br>[lektorat]                                                              | Rok<br>2018/2019,                  | Zaliczenie z<br>ocena | Edycja ocen                         | Lektorat języka<br>angielskiego /N/ s2/0002<br>/Lektorat języka                        |                |                      | Otwarte           |            | Zamknij |        |

| WYKŁADOWCA                                                                               |      | [ Użytkowni                                   | ik : Bugaj N                                  | 1ilena ]             | [ Semestr : Rok 2019/2020, ser       | mestr :                                                                                                    |                      |
|------------------------------------------------------------------------------------------|------|-----------------------------------------------|-----------------------------------------------|----------------------|--------------------------------------|----------------------------------------------------------------------------------------------------|----------------------|
| Menu<br>Lista studentów                                                                  | ľ    | R                                             | ole                                           |                      | Zadania                              |                                                                                                    |                      |
| Wizytówka                                                                                | Pr   | otokoły o                                     | cen, rola :                                   | Wykład               | owca                                 |                                                                                                    |                      |
| Wydawnictwa<br>Kolejka zadań<br>Moje zadania<br>Zmień hasło<br>Repozytorium dokument<br> | Pol  | każ zadania                                   | o statusie                                    | Otwarte              | v statusie komunikatu No             | we i pr:                                                                                                   |                      |
|                                                                                          | Fill | tr                                            |                                               | Otwarte              | Itr Odśwież Tryb filtra i            | ~ s                                                                                                    |                      |
| Wyloguj                                                                                  | Lp   | Data                                          | Protokół                                      | Przedmiot            |                                      | Seme                                                                                                    |                      |
|                                                                                          | 1    | 02-09-2020                                    | Protokół ge<br>na formy<br>przedmiotó<br>KRK) | nerowany<br>w (przed | Aktywizacja społeczna<br>[ćwiczenia] | Rok<br>2018/<br>seme                                                                                       |                      |
|                                                                                          | 2    | 2 02-09-2020 Protokół g<br>przedmioto<br>KRK) |                                               |                      | nerowany<br>w (przed                 | Bezpieczeństwo<br>antyterrorystyczne i<br>przeciwdziałanie przestępczości<br>zorganizowanej [laboratorium] | Rok<br>2018/<br>seme |

Aby rozpocząć uzupełnianie protokołu ocen, należy:

- kliknąć w wybrany protokół na liście wszystkich dostępnych protokołów.
- ponownie kliknąć insertujący nas protokół. System otworzy kartę wybranego przedmiotu z przypisanymi do niego studentami.

| WYKŁADOWCA                                                   | [ Użytkownik : Bugaj Milena ]               | [ Semestr : Rok 2019/2020               | ), semestr zimowy ]             | [ Domena : Brak domeny ]                      | [ BAZA TESTOWA ] [ Upraw             | ienia : O ] [V:5876.0.S:DB2./             | A:830.I:4] 🕐 🗍 🛈 🗵     |  |  |  |  |  |  |
|--------------------------------------------------------------|---------------------------------------------|-----------------------------------------|---------------------------------|-----------------------------------------------|--------------------------------------|-------------------------------------------|------------------------|--|--|--|--|--|--|
| Menu<br>—Lista studentów                                     | Lista protokołów                            | Protokół                                | Pozycje protoko                 | łu                                            |                                      |                                           |                        |  |  |  |  |  |  |
| — Wizytówka                                                  |                                             |                                         |                                 |                                               |                                      |                                           | ^                      |  |  |  |  |  |  |
| — Wydawnictwa<br>— Koleika zadań                             | [-] Filtry                                  |                                         |                                 |                                               |                                      |                                           |                        |  |  |  |  |  |  |
| – Moje zadania<br>– Zmień hasło                              | Semestr akademicki                          | Rok 2019/2020, semestr zimov            | vy 🗸                            |                                               |                                      |                                           |                        |  |  |  |  |  |  |
| <ul> <li>Repozytorium dokument</li> <li>Przeloguj</li> </ul> | Rodzaj protokołu                            | Dowolny                                 |                                 | ~                                             |                                      |                                           |                        |  |  |  |  |  |  |
| Wyloguj                                                      | Rodzaj przedmiotu                           | Dowolny                                 | ~                               |                                               |                                      |                                           |                        |  |  |  |  |  |  |
|                                                              | Semestr toku                                | Dowolny ~                               | owolny 🗸                        |                                               |                                      |                                           |                        |  |  |  |  |  |  |
|                                                              | Produkt                                     | MOJE PRODUKTY V                         | MOJE PRODUKTY V                 |                                               |                                      |                                           |                        |  |  |  |  |  |  |
|                                                              | Wykładowca                                  | Dowolny Z C                             | wolny ZC                        |                                               |                                      |                                           |                        |  |  |  |  |  |  |
|                                                              | Przedmiot                                   | Dowolny ZC oraz potomne                 | lowolny Z C oraz potomne Tak 🗸  |                                               |                                      |                                           |                        |  |  |  |  |  |  |
|                                                              | Student                                     | Szukaj 🖸 (imię, nazwisko, numer albumu) |                                 |                                               |                                      |                                           |                        |  |  |  |  |  |  |
|                                                              | Powtarzanie                                 | Dowolnie 🗸                              |                                 |                                               |                                      |                                           |                        |  |  |  |  |  |  |
|                                                              | Bez pozycji                                 | Dowolnie 🗸                              |                                 |                                               |                                      |                                           |                        |  |  |  |  |  |  |
|                                                              | Filtr                                       | Czyść filtr Odśwież Tryb filtra         | i 🗸 Sortuj po Pr                | zedmiot 🖂 Rosnąco                             | o 🖂 Na stronie 15 🖂 pokaž I          | D Nie 🗸                                   |                        |  |  |  |  |  |  |
|                                                              | Lp Akcje Rodzaj protokołu                   | Poz.                                    | Semestr                         | Przedmiot                                     | Wykładowca                           | Zajęcia                                   | Stan                   |  |  |  |  |  |  |
|                                                              | 1 Wydruki Protokół generowan<br>(przed KRK) | y na formy przedmiotów 26               | Rok 2018/2019, semestr<br>letni | Aktywizacja społeczna [ćwiczer<br>audytoryjne | nia] / ćwiczenia Bugaj Milena<br>mgr | IAE/PS/S/2018-2021/s2/0001<br>/AS/15/O/16 | Edycja u<br>wykładowcy |  |  |  |  |  |  |
|                                                              |                                             |                                         |                                 |                                               |                                      |                                           |                        |  |  |  |  |  |  |
|                                                              |                                             |                                         |                                 |                                               |                                      |                                           |                        |  |  |  |  |  |  |
|                                                              |                                             |                                         |                                 |                                               |                                      |                                           |                        |  |  |  |  |  |  |
|                                                              |                                             |                                         |                                 |                                               |                                      |                                           |                        |  |  |  |  |  |  |

#### 1. Wprowadzanie daty zaliczenia/egzaminu.

System umożliwia wprowadzenie takiej samej daty zaliczenia/egzaminu dla wszystkich studentów, bądź wybranej przez wykładowcę grupy studentów.

 Aby wprowadzić jedną datę zaliczenia/egzaminu dla wszystkich studentów, należy kliknąć "Zaznacz" przy polu "Ocena 1" (ocena uzyskana przez studenta w pierwszym terminie). W punkcie
 ustawiamy datę i klikamy "Wykonaj" (pkt. 3.)

| WYKŁADOWCA                            | [ Użytkownik : Bugaj Milena ]                         | [ Semestr : Rok 2019/2020,        | semestr zimowy ]     | [ Domena : Brak domeny ]        | [ BAZA TESTOWA ]                          | [Uprawnienia : O ]                | [V:5876.0.S:DB2.A:830.I:4] |  |  |  |  |
|---------------------------------------|-------------------------------------------------------|-----------------------------------|----------------------|---------------------------------|-------------------------------------------|-----------------------------------|----------------------------|--|--|--|--|
| Menu<br>Lista studentów               | Lista protokołów                                      | Protokół Pozycje pro              | tokołu               |                                 |                                           |                                   |                            |  |  |  |  |
| Wizytówka                             | Wykładowca                                            | mgr Bugaj Milena                  |                      |                                 |                                           |                                   |                            |  |  |  |  |
| - Kolejka zadań                       | Przedmiot                                             | Aktywizacja społeczna [ćwiczenia] |                      |                                 |                                           |                                   |                            |  |  |  |  |
| Moje zadania                          | Termin oddania dla sesji podstawowej                  | kontrola terminu oddania          |                      |                                 |                                           |                                   |                            |  |  |  |  |
| Zmień hasło<br>Report torium dokument | Termin oddania dla sesji poprawkowej                  | kontrola terminu oddania          |                      |                                 |                                           |                                   |                            |  |  |  |  |
| Przeloguj<br>Wyloguj                  | Filtruj studentów                                     | Filtruj Czyść filtr               | z produktu DOWOLNY   | PRODUKT promocj                 | a Dowolnie                                | grupa Dowolna                     | powtarzanie Dowolnie 🗸     |  |  |  |  |
|                                       | [ - ] Zaznaczanie grupowe                             |                                   |                      |                                 |                                           |                                   |                            |  |  |  |  |
|                                       | Wybranej kolumny                                      | 1. Ocen                           | 1 🛛 Zaznacz Odznacz  | z Odwróć zaznaczenie            |                                           |                                   |                            |  |  |  |  |
|                                       | [ - ] Akcje na zaznaczonych                           |                                   |                      |                                 |                                           |                                   |                            |  |  |  |  |
|                                       | Zmień datę na                                         |                                   | 2.                   | 11-09-2020 dd-mm-me) Wykonaj 3. |                                           |                                   |                            |  |  |  |  |
|                                       | Zmień Oceny na                                        |                                   |                      | 🖂 Wykonaj                       |                                           |                                   |                            |  |  |  |  |
|                                       | Zmień rodzaj poprawki na                              |                                   |                      |                                 |                                           |                                   |                            |  |  |  |  |
|                                       | Usuń oceny                                            |                                   |                      |                                 |                                           |                                   |                            |  |  |  |  |
|                                       | Zmień poziom akceptacji na 🛛 🕹 👘 Wykonaj              |                                   |                      |                                 |                                           |                                   |                            |  |  |  |  |
|                                       | Lp Darre studenta                                     | Forma<br>zaliczenia               | Pr. Poziom akceptacj | ji Akije                        | Oceny (status / data dd-mm-mi / ocena / r | rdzaj popravski / usuń / zaznasz) |                            |  |  |  |  |
|                                       | 1<br>Praca socjalna /S/, sem. 2<br>student,warunkowy  | Zaliczenie z oceną                | Edycja ocen          | <u> </u>                        | E v ocena no                              | maina 💛 HU                        |                            |  |  |  |  |
|                                       | 2 Praca socialna /5/, sem. 2<br>student               | Zaliczenie z oceną                | Edycja ocen          |                                 | E ocena no                                | malna                             |                            |  |  |  |  |
|                                       | Alicja,<br>Praca socjalna /S/, sem. 2<br>student      | Zaliczenie z oceną                | Edycja ocen          | ×. He                           | E ocena no                                | malna 🖂 H U                       |                            |  |  |  |  |
|                                       | 4 Praca socialna /S/, sem. 2<br>student               | Zaliczenie z ocena                | Edycja ocen          | <u>~</u>                        | E ocena no                                | maina 🔤 H U                       |                            |  |  |  |  |
|                                       | S Fraca socialna /5/, sem. 2<br>student               | Zaliczenie z oceną                | Edycja ocen          | × He                            | E 🖌 ocena no                              | maina 💛 H U                       |                            |  |  |  |  |
|                                       | 6<br>Praca socjalna /S/, sem. 2<br>student, warunkowy | Zaliczenie z ocena                | Edycja ocen          | <u> </u>                        | E ocena no                                | maina 💛 HU                        |                            |  |  |  |  |

- Aby wprowadzić taką sama datę tylko dla wybranych studentów, należy zaznaczyć konkretne osoby, ustawić datę i kliknąć "Wykonaj".

|                | 01-09-2020 (dd-mm-rrrr) Wykonaj | 2.    |                                                                             |
|----------------|---------------------------------|-------|-----------------------------------------------------------------------------|
| -              | ocena normalna V Wykonaj        |       |                                                                             |
|                | Wykonaj                         |       |                                                                             |
|                | Edycja ocen 🖌 Wykonaj           |       | 1                                                                           |
| Pr. Poziom akc | ptacji                          | Akcje | Oceny (status / data dd-mm-rrrr / ocena / rodzaj poprawki / usuń / zaznacz) |
| Edycja         | icen 🗸                          | H+    | □ 10-09-2020                                                                |
| Edycja (       | icen 🗸                          | H+    | □ 10-09-2020 V ocena normalna V HU                                          |
| Edycja         | icen V                          | H+    | □ 01-09-2020 V ocena normalna V HU V                                        |
| Edycja o       | icen 🗸                          | H+    | 01-09-2020 ··· 🗸 ocena normalna V H V                                       |
| Edycja (       | icen 🗸                          | H+    | 10-09-2020 💙 ocena normalna 🌱 🖬 U                                           |
| Edycja d       | cen v                           | H+    | 🗆 10-09-2020 🗸 ocena normalna 🗸 H U                                         |
| Edycja         | icen 🗸                          | H.    | □ 10-09-2020 🗸 ocena normalna 🗸 🕂 🖢                                         |

- Można również przy każdym studencie z osobna ustawiać datę zaliczenia bądź egzaminu.

#### 2. Wprowadzanie ocen.

Aby wprowadzić oceny lub inne formy zaliczenia przedmiotu uzyskane w pierwszym terminie, należy przy konkretnym studencie wybrać odpowiednią ocenę.

| [-]/ | ikcje na zaznaczonych                                          |                     |     |                   |                                 |         |                    |                  |                                               |  |  |  |  |
|------|----------------------------------------------------------------|---------------------|-----|-------------------|---------------------------------|---------|--------------------|------------------|-----------------------------------------------|--|--|--|--|
| Zmi  | n date na                                                      |                     |     |                   | 01-09-2020 (dd-mm-rrrr) Wykonaj |         |                    |                  |                                               |  |  |  |  |
| Zmi  | n Oceny na                                                     |                     |     |                   | V Wykonaj                       |         |                    |                  |                                               |  |  |  |  |
| Zmi  | ní rodzaj poprawki na                                          |                     |     |                   | ocena normalna 🗸 Wykonaj        |         |                    |                  |                                               |  |  |  |  |
| Usu  | oceny                                                          |                     |     |                   | Wykonaj                         | Wykonaj |                    |                  |                                               |  |  |  |  |
| Zmi  | ń poziom akceptacji na                                         |                     |     |                   | Edycja ocen 🛛 🗸 Wykonaj         |         |                    |                  |                                               |  |  |  |  |
| Lp   | Dane studenta                                                  | Forma<br>zaliczenia | Pr. | Poziom akceptacji |                                 | Akcje   | Oceny (status / da | a dd-mm-rr       | r / ocena / rodzaj poprawki / usuń / zaznacz) |  |  |  |  |
| 1    | v Viktor.<br>Praca socjalna /S/, sem. 2<br>student warunkowy   | Zaliczenie z oceną  | •   | Edycja ocen       | v                               | H+      | 10-09-2020         | 2,0 🛩            | ocena normalna 🗸 H U                          |  |  |  |  |
| 2    | Angelika.<br>Praca socjalna /S/, sem. 2<br>student             | Zaliczenie z oceną  | •   | Edycja ocen       | v                               | H+      | 10-09-2020         | 2,0<br>3,0       | ocena normalna 🗸 H U                          |  |  |  |  |
| 3    | Alicja,<br>Praca socjalna /S/, sem. 2<br>student               | Zaliczenie z oceną  | -   | Edycja ocen       | v                               | H+      | 01-09-2020         | 4,0<br>4,5       | ocena normalna 🗸 HU                           |  |  |  |  |
| 4    | Katarzyna,<br>Praca socjalna /5/, sem. 2<br>student            | Zaliczenie z oceną  | -   | Edycja ocen       | v                               | H+      | 01-09-2020         | 5,0<br>6,0<br>br | ocena normalna 🗸 HU                           |  |  |  |  |
| 5    | Forrada Socialna /S/, sem. 2<br>student                        | Zaliczenie z oceną  | •   | Edycja ocen       | v                               | H+      | 10-09-2020         | bz<br>wyr<br>zal | ocena normalna 🗸 HU                           |  |  |  |  |
| 6    | Katarzyna,<br>Praca socjalna /5/, sem. 2<br>student, warunkowy | Zaliczenie z oceną  | •   | Edycja ocen       | v                               | H+      | 10-09-2020         | zw               | ocena normalna 🗸 H U                          |  |  |  |  |
| 7    | Michalina.<br>Praca socjalna /S/, sem. 2<br>student            | Zaliczenie z oceną  | -   | Edycja ocen       | v                               | H+      | 10-09-2020         | ~                | ocena normalna 🗸 H U                          |  |  |  |  |
|      | Joanna,                                                        |                     |     |                   |                                 |         |                    |                  |                                               |  |  |  |  |
|      |                                                                |                     |     |                   |                                 |         |                    |                  |                                               |  |  |  |  |

System umożliwia dodanie tej samej oceny wybranej liczbie studentów. Wystarczy zaznaczyć konkretne osoby (pkt.1), w punkcie 2. wybrać ocenę i kliknąć "Wykonaj" (pkt. 3).

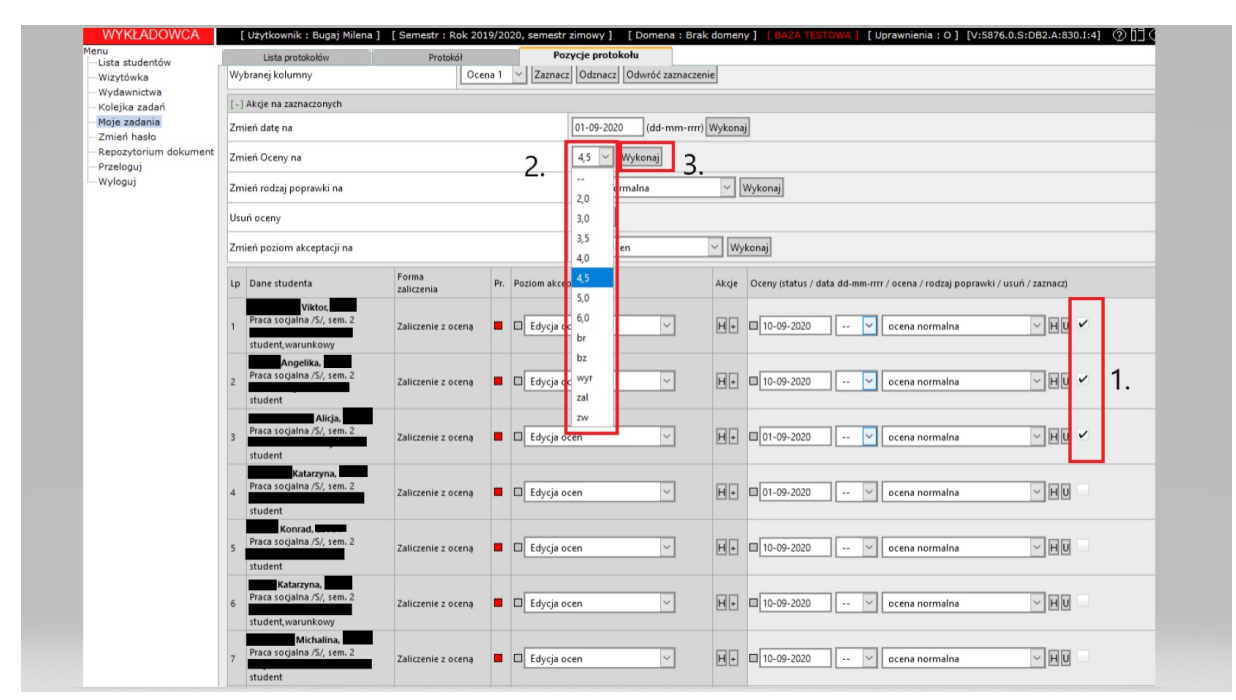

Po uzupełnieniu dat i ocen przy każdym studencie, należy kliknąć "Zapisz zmiany".

| lista studentów             | Lista protokołów                                                         | Protokół                              | Pozycje protokołu                                |  |  |  |  |  |
|-----------------------------|--------------------------------------------------------------------------|---------------------------------------|--------------------------------------------------|--|--|--|--|--|
|                             | Zapisz zmiany Dodaj kolumnę z ocer                                       | na Sylabus                            |                                                  |  |  |  |  |  |
| Kolejka zadań               | 08:42:03 Wszystkich pozycji 26. P                                        | okazano 26, ukryto 0.08:4             | 7:10 Zapis wykonany poprawnie na 26 ocenach.     |  |  |  |  |  |
| Moje zadania<br>Zmień basło | [-] Dane protokołu ID:93245                                              |                                       |                                                  |  |  |  |  |  |
|                             | Rodzaj protokołu                                                         | Protokół generowany na f              | ormy przedmiotów (przed KRK)                     |  |  |  |  |  |
| Przeloguj                   | Semestr akadmiecki                                                       | Rok 2018/2019, semestr let            | ini                                              |  |  |  |  |  |
| Wyloguj                     | Zajęcia                                                                  | IAE/PS/S/2018-2021/s2/0001/AS/15/O/16 |                                                  |  |  |  |  |  |
|                             | Wykładowca                                                               | mgr Bugaj Milena                      |                                                  |  |  |  |  |  |
|                             | Przedmiot                                                                | Aktywizacja społeczna (ćw             | iczenia]                                         |  |  |  |  |  |
|                             | Termin oddania dla sesji podstawowej                                     | kontrola terminu odda                 | nia                                              |  |  |  |  |  |
|                             | Termin oddania dla sesji poprawkowej                                     | kontrola terminu odda                 | kontrola terminu oddania                         |  |  |  |  |  |
|                             | Filtruj studentów                                                        |                                       | Filtruj Czyść filtr z produktu DOWOLNY PRODUKT 🗸 |  |  |  |  |  |
|                             | [-] Zaznaczanie grupowe                                                  |                                       |                                                  |  |  |  |  |  |
|                             | Wybranej kolumny                                                         |                                       | Ocena 1 🖂 Zaznacz Odznacz Odwróć zaznaczen       |  |  |  |  |  |
|                             | [-] Akcje na zaznaczonych                                                |                                       |                                                  |  |  |  |  |  |
|                             | [-] Zaznaczanie grupowe<br>Wybranej kolumny<br>[-] Akcje na zaznaczonych |                                       | Ocena 1 🗸 Zaznacz Odznacz Odwróć zaznac          |  |  |  |  |  |

Pozycje uzupełnione prawidłowo, kompletne i zatwierdzone wyświetlają się na zielono. Studenci z nieuzupełnionymi ocenami lub z oceną 2.0 w pierwszym terminie pozostają oznaczeni kolorem czerwonym.

| WYKŁADOWCA                       | [ Użytkownik : Bugaj Milena ]                              | [ Semestr : Rok 2019/20 | 20, semestr z    | imowy ]           | [ Dom                           | ena : Brak domeny ] |           | [ BAZA TESTOWA ]                            | [Uprawnienia : O ]              | [V:5876.0.S:DB |
|----------------------------------|------------------------------------------------------------|-------------------------|------------------|-------------------|---------------------------------|---------------------|-----------|---------------------------------------------|---------------------------------|----------------|
| Lista studentów                  | Lista protokołów Pr                                        | otokół Pozycje j        | protokołu        |                   |                                 |                     | _         |                                             |                                 |                |
| Vizytówka<br>Vydawnictwa         | Filtruj studentów                                          | Filtruj Czyść f         | filtr z produktu | DOWOLNY F         | RODUKT V na semestr             | ze Dowolnym 🗸 pro   | omocja Do | owolnie                                     | ygrupa Dowolna                  | p              |
| (olejka zadań                    | [-] Zaznaczanie grupowe                                    |                         |                  |                   |                                 |                     |           |                                             |                                 |                |
| mień hasło                       | Wybranej kolumny                                           | 00                      | cena 1 🗸 Z       | aznacz Odznacz    | Odwróć zaznaczenie              |                     |           |                                             |                                 |                |
| epozytorium dokument<br>rzeloguj | [-] Akcje na zaznaczonych                                  |                         |                  |                   |                                 |                     |           |                                             |                                 |                |
| yloguj                           | Zmień datę na                                              |                         |                  |                   | 10-09-2020 (dd-mm-rrrr) Wykonaj |                     |           |                                             |                                 |                |
|                                  | Zmień Oceny na                                             |                         |                  |                   | V Wykonaj                       |                     |           |                                             |                                 |                |
|                                  | Zmień rodzaj poprawki na                                   |                         |                  |                   | ocena normalna 🗸 Wykonaj        |                     |           |                                             |                                 |                |
|                                  | Usuń oceny                                                 |                         |                  |                   | Wykonaj                         |                     |           |                                             |                                 |                |
|                                  | Zmień poziom akceptacji pa                                 |                         |                  |                   | Educia ocen                     | V Wykonai           |           |                                             |                                 |                |
|                                  |                                                            | Earma                   |                  |                   |                                 |                     |           |                                             |                                 |                |
|                                  | Lp Dane studenta                                           | zaliczenia              | Pr.              | Poziom akceptacji |                                 | Akç                 | je Oc     | eny (status / data dd-mm-rrrr / ocena / rod | lzaj poprawki / usuń / zaznacz) |                |
|                                  | /iktor,<br>Praca socjalna /S/, sem. 2<br>student.warunkowy | Zaliczenie z oceną      | •                | Edycja ocen       | ~                               | H                   | [         | 10-09-2020 4,5 🗸 ocena norm                 | nalna 💛 H U                     |                |
|                                  | 2<br>Praca socjalna /S/, sem. 2<br>student                 | Zaliczenie z oceną      | •                | ⊐ Edycja ocen     | ~                               | E                   | [         | 10-09-2020 4,5 🗸 ocena norm                 | nalna 🗸 H U                     |                |
|                                  | Alicja.<br>Praca socjalna /S/, sem. 2<br>student           | Zaliczenie z oceną      | •                | Edycja ocen       | ~                               | H                   | • •[      | 01-09-2020 4,5 🗸 ocena norm                 | nalna 🖂 H U                     |                |
|                                  | 4<br>Praca socjalna /S/, sem. 2<br>student                 | Zaliczenie z oceną      | •                | □ Edycja ocen     | ~                               | H                   | • •       | 01-09-2020 3,0 🔽 ocena norm                 | nalna 🖂 H U                     |                |
|                                  | 5<br>Student                                               | Zaliczenie z ocer       | •                | Edycja ocen       | ~                               | H                   | • •[      | 10-09-2020 2,0 🗸 ocena norm                 | nalna 🖂 H U                     |                |
|                                  | 6<br>Praca socjalna /S/, sem. 2<br>student,warunkowy       | Zaliczenie z oceną      | •                | Edycja ocen       | ~                               | H                   | • •[      | 10-09-2020 3,0 🗸 ocena norm                 | nalna 🖂 H U                     |                |
|                                  | Michalina,<br>Praca socjalna /S/, sem. 2                   | Zaliczenie z oceną      | •                | Edycja ocen       | ~                               | H                   |           | 10-09-2020 4,0 🗸 ocena nom                  | nalna 🗡 HU                      |                |

#### 3. Wprowadzanie oceny poprawkowej/oceny z egzaminu komisyjnego.

Aby wprowadzić ocenę poprawkową należy kliknąć jeden raz "+" przy wybranym studencie (w naszym przykładzie student numer 5) oraz zmienić status oceny na "ocena poprawkowa". Następnie wprowadzić datę, ocenę i zatwierdzić wprowadzone zmiany klikając "Zapisz zmiany".

| WYKŁADOWCA                                                   | 🕖 [ Użytkownik : Bugaj Milena ]                            | [ Seme              | estr : Rok 2019/2020, semestr zimowy ] | [ Domena : Brak domeny ]                                        |                   | [ Uprawnienia : O ] [V:5876.0.5 | S:DB2.A:830.I:4]       |
|--------------------------------------------------------------|------------------------------------------------------------|---------------------|----------------------------------------|-----------------------------------------------------------------|-------------------|---------------------------------|------------------------|
| Menu<br>Lista studentów                                      | Lista protokołów                                           | Protokół            | Pozycje protokołu                      |                                                                 |                   |                                 |                        |
|                                                              | Filtruj studentów                                          |                     | Filtruj Czyść filtr z produktu DOWOLNY | PRODUKT v na semestrze Dowolnym v promocja Do                   | wolnie            | yrupa Dowolna                   | ✓ powtarzanie Dowolnie |
| - Kolejka zadań                                              | [ - ] Zaznaczanie grupowe                                  |                     |                                        |                                                                 |                   |                                 |                        |
| Moje zadania<br>Zmień hasło                                  | Wybranej kolumny                                           |                     | Ocena 1 🖂 Zaznacz Odznacz              | z Odwróć zaznaczenie                                            |                   |                                 |                        |
| <ul> <li>Repozytorium dokument</li> <li>Przeloguj</li> </ul> | [-] Akcje na zaznaczonych                                  |                     |                                        |                                                                 |                   |                                 |                        |
| Wyloguj                                                      | Zmień datę na                                              |                     |                                        | 10-09-2020 (dd-mm-rrrr) Wykonaj                                 |                   |                                 |                        |
|                                                              | Zmień Oceny na                                             |                     |                                        | 🖌 Wykonaj                                                       |                   |                                 |                        |
|                                                              | Zmień rodzaj poprawki na                                   |                     |                                        | ocena normalna 🗸 Wykonaj                                        |                   |                                 |                        |
|                                                              | Usuń oceny                                                 |                     |                                        | Wykonaj                                                         |                   |                                 |                        |
|                                                              | Zmień poziom akceptacji na                                 |                     |                                        | Edycja ocen 🗸 Wykonaj                                           |                   |                                 |                        |
|                                                              | Lp Dane studenta                                           | Forma<br>zaliczenia | Pr. Poziom akceptacji                  | Akcje Oceny (status / data dd-mm-rrrr / ocena / rodzaj poprawki | ( usuń / zaznacz) |                                 |                        |
|                                                              | Viktor,<br>Praca socjalna /S/, sem. 2<br>student,warunkowy | Zaliczenie z oceną  | Edycja ocen 🗸                          | H = 10-09-2020 4,5 V ocena normalna                             | HU                |                                 |                        |
|                                                              | Angelika,<br>Praca socjalna /S/, sem. 2<br>student         | Zaliczenie z oceną  | Edycja ocen 🗸                          | H                                                               | HU                |                                 |                        |
|                                                              | Alicja.<br>Praca socjalna /S/, sem. 2<br>student           | Zaliczenie z oceną  | Edycja ocen 🗸                          | H = 01-09-2020 4.5 v ocena normalna                             | HU                |                                 |                        |
|                                                              | 4 Praca socjalna /5/, sem. 2<br>student                    | Zaliczenie z oceną  | Edycja ocen 🗸                          | H = 01-09-2020 3,0 v ocena normalna                             | - HU              |                                 |                        |
|                                                              | 5<br>Praca socjalna /S/, sem. 2<br>student                 | Zaliczenie z oceną  | Edycja ocen 🗸                          | E 10-09-2020 2.0 v ocena normalna                               | HU                | 11-09-2020 4,0 🔽 ocena poprawka | owa 🗸 🕽                |
|                                                              | 6 Praca socjalna /5/, sem. 2                               | Zaliczenie z oceną  | Edycja ocen 🗸                          | H                                                               | - HU              |                                 |                        |
|                                                              | 7 Praca socjalna /S/, sem. 2<br>student                    | Zaliczenie z oceną  | Edycja ocen                            | H = 10-09-2020 4.0 v ocena normalna                             | HU                |                                 |                        |
|                                                              |                                                            |                     |                                        |                                                                 |                   |                                 |                        |

Aby wprowadzić ocenę z egzaminu komisyjnego należy ponownie kliknąć "+" przy wybranym studencie, zmienić status oceny na "ocena z egzaminu komisyjnego", wprowadzić datę, ocenę i zatwierdzić klikając "Zapisz zmiany".

| Lista protokołów<br>Zmien poziom akceptacj                                                  | i na                        | Protokół          | Pozycje proto | ikołu  | zinowy j          | Edycja ocen                        | V Wykonaj                 |            | [ BADA RESTORA ]    | [ uprawnienia : 0 ] | [0:5876.0. | 51062341030.114]          |
|---------------------------------------------------------------------------------------------|-----------------------------|-------------------|---------------|--------|-------------------|------------------------------------|---------------------------|------------|---------------------|---------------------|------------|---------------------------|
| Lp Dane studenta                                                                            | Forma<br>zaliczenia         | Pr. Poziom akcept | di            | Akcje  | Oceny (status /   | data dd-mm-rrrr / ocena / rodzaj p | oprawki / usuń / zaznacz) |            |                     |                     |            |                           |
| Viktor<br>1 Praca socialna /S/, ser<br>student warunkowy                                    | n. 2 Zaliczenie z<br>oceną  | Edycja ocen       | ~             | 1      | 10-09-2020        | 4,5 💟 ocena normalna               | ⊻ HU                      |            |                     |                     |            |                           |
| 2 Praca socjalna /5/, set<br>student                                                        | n. 2 Zaliczenie z<br>oceną  | Edycja ocen       | ×             | +      | III 10-09-2020    | 4,5 💟 ocena normalna               | ⊻ HU                      |            |                     |                     |            |                           |
| Alicja<br>3 Praca socjalna /5/, ser<br>student                                              | n. 2<br>oceną               | Edycja ocen       | ~             | +      | 01-09-2020        | 4,5 💟 ocena normalna               | - HU                      |            |                     |                     |            |                           |
| 4 Fraca socialna /S/, set<br>student                                                        | n. 2 Zaliczenie z<br>oceną  | Edycja ocen       | ~             | 1      | 01-09-2020        | 3,0 💟 ocena normalna               | ⊻ HU                      |            |                     |                     |            |                           |
| S Fraca socialna /5/, set                                                                   | n. 2 Zaliczenie z<br>oceną  | Edycja ocen       | ~             | ē      | II 10-09-2020     | 2,0 🔽 ocena normalna               | ⊻ HU                      | 11-09-2020 | 2,0 🔽 ocena poprawk | owa 🖂 H U           |            | ocena norr                |
| 6 Fraca socialna /5/, sei<br>student,warunkowy                                              | n. 2 Zaliczenie z<br>oceną  | Edycja ocen       | ~             | •      | 10-09-2020        | 3,0 💟 ocena normalna               | ¥ HU                      |            |                     |                     |            | ocena popi<br>ocena z egi |
| 7 Praca socialna /5/, ser<br>student                                                        | n, 2 Zaliczenie z<br>oceną  | Edycja ocen       | ~             | +      | III 10-09-2020    | 4,0 💟 ocena normalna               | ∼ HU                      |            |                     |                     |            |                           |
| B<br>B<br>B<br>B<br>B<br>B<br>B<br>B<br>B<br>B<br>B<br>B<br>B<br>B<br>B<br>B<br>B<br>B<br>B | n. 2 Zaliczenie z<br>oceną  | Edycja ocen       | ~             | 1      | III<br>10-09-2020 | 5,0 🗸 ocena normalna               | ∼ HU                      |            |                     |                     |            |                           |
| 9<br>Praca socialna /S/, sei<br>student                                                     | n. 2. Zaliczenie z<br>oceną | Edycja ocen       | ~             | H.+    | 10-09-2020        | 5,0 💟 ocena normalna               | ¥ HU                      |            |                     |                     |            |                           |
| Paulina.<br>Praca socialna /5/, ser<br>student                                              | n. 2 Zaliczenie z<br>oceną  | Edycja ocen       | ~             | 1      | 10-09-2020        | 5,0 👻 ocena normalna               | ⊻ HU                      |            |                     |                     |            |                           |
| Neksandra,<br>Praca socjalna /5/, ser                                                       | n. 2 Zaliczenie z<br>oceną  | Edycja ocen       | ~             | H<br>+ | 10-09-2020        | 5,0 🖌 ocena normalna               | ~ HU                      |            |                     |                     |            |                           |

- System umożliwia wprowadzenie takiej samej daty lub oceny poprawkowej/z egzaminu komisyjnego dla wybranej grupy studentów.

Aby wprowadzić jedną datę, ocenę i status oceny dla kilku studentów przy ocenie poprawkowej należy do wybranych studentów dołożyć plusikami pola na ocenę poprawkową (pkt. 1.), w punkcie 2. ustawić "Ocena 2" (czyli ocena poprawkowa), w punkcie 3. wybrać datę i kliknąć "Wykonaj", w punkcie 4. wybrać ocenę (w naszym przykładzie studenci uzyskali 3.0 w sesji poprawkowej) i kliknąć "Wykonaj" oraz w punkcie 5. ustawić "ocena poprawkowa" i kliknąć "Wykonaj". Po uzupełnieniu ocen poprawkowych należy kliknąć "Zapisz zmiany".

## Dział Obsługi Informatycznej Państwowa Wyższa Szkoła Zawodowa w Tarnowie

| WYKŁADOWCA                  | [ Użytkownik : Bugaj Milena ]                              | [ Ser               | nestr : Rok 20: | 19/2020, semestr zimowy ]    |          | [ Domena : Brak domeny ] ( BAZA TESTOWA ]                                   | [ Uprawnienia : O ] [V:5876.0     | 0.S:DB2.A:830.I:4]     |
|-----------------------------|------------------------------------------------------------|---------------------|-----------------|------------------------------|----------|-----------------------------------------------------------------------------|-----------------------------------|------------------------|
| Menu<br>Lista studentów     | Lista protokołów                                           | Protokół            | Poa             | zycje protokołu              |          |                                                                             |                                   |                        |
| Wizytówka                   | Termin oddania dla sesji poprawkowej                       | kontrola terminu    | oddania         |                              |          |                                                                             |                                   |                        |
| Kolejka zadań               | Filtruj studentów                                          |                     | Filtruj         | Czyść filtr z produktu DOWOL | VY PROD  | NKT v na semestrze Dowolnym v promocja Dowolnie                             | yrupa Dowolna                     | v powtarzanie Dowolnie |
| Moje zadania<br>Zmień hasło | [-] Zaznaczanie grupowe                                    |                     |                 |                              |          |                                                                             |                                   |                        |
| Repozytorium dokument       | Wybranej kolumny                                           |                     |                 | Ocena 2 🗸 Zaznacz Odzn       | cz Odv   | róć zaznaczenie                                                             |                                   |                        |
| Wyloguj                     | [-] Akcje na zaznaczonych                                  |                     | 2.              | Ocena 1                      | -        |                                                                             |                                   |                        |
|                             | Zmień datę na                                              |                     | L               | 3.                           | 11-      | 09-2020 (dd-mm-rrrr) Wykonaj                                                |                                   |                        |
|                             | Zmień Oceny na                                             |                     |                 | Ocena 4 4.                   | 3,0      | V Wykonaj                                                                   |                                   |                        |
|                             | Zmień rodzaj poprawki na                                   |                     |                 | Ocena 5<br>Ocena 6           | or       | ena poprawkowa 🗸 Wykonaj                                                    |                                   |                        |
|                             | Usuń oceny                                                 |                     |                 | Ocena 7                      | Wj       | konaj                                                                       |                                   |                        |
|                             | Zmień poziom akceptacji na                                 |                     |                 | Ocena 8<br>Ocena 9           | Ed       | ycja ocen 🗸 Wykonaj                                                         |                                   |                        |
|                             | Lp Dane studenta                                           | Forma<br>zaliczenia | Pr. Poziom al   | Ocena 10                     | Akcje    | Oceny (status / data dd-mm-rrrr / ocena / rodzaj poprawki / usuń / zaznacz) |                                   |                        |
|                             | Viktor,<br>Praca socjalna /S/, sem. 2<br>student,warunkowy | Zaliczenie z oceną  | Edycj           | ja ocen 🗸                    | E٠       | 回 10-09-2020 2.0 💟 ocena normalna 🔍 開閉                                      | 11-09-2020 3,0 V ocena poprawko   | wa VHU V               |
|                             | 2 Angelika.<br>2 student                                   | Zaliczenie z oceną  | Edycj           | ja ocen 🗸                    | 1.<br>E• | 回 10-09-2020 2.0 🗸 ocena normalna 🗸 回日                                      | ■ 11-09-2020 3,0 V ocena poprawko | owa 🗸 HU 🖌             |
|                             | Alicja,<br>Praca socjalna /S/, sem. 2<br>student           | Zaliczenie z oceną  | Edycj           | ja ocen 🔽                    | F +      | 01-09-2020 2,0 🔽 ocena normalna 🗹 🕅 🛛                                       | ■ 11-09-2020 3,0 v ocena poprawko | swa 🗸 HU 🗸             |
|                             | 4<br>Praca socjalna /S/, sem. 2<br>student                 | Zaliczenie z oceną  | Edycj           | ja ocen 🔽                    | E •      | [1] 01-09-2020 2.0 🗸 ocena normalna 🗸 변형                                    | 11-09-2020 3,0 V ocena poprawko   | swa 🗸 HU 🗸             |
|                             | 5 Praca socjalna /5/, sem. 2<br>student                    | Zaliczenie z oceną  | Edycj           | ja ocen 🗸                    | Ŀ٠       | 🛙 10-09-2020 2.0 💙 ocena normalna 🔍 🖬 🖉                                     | 11-09-2020 3,0 💙 ocena poprawko   | wa v HU v              |
|                             | 6<br>Praca socjalna /5/, sem. 2<br>student,warunkowy       | Zaliczenie z oceną  | Edycj           | ja ocen 🗸                    | H+       | 0 10-09-2020 3,0 V ocena normalna V MU                                      |                                   |                        |
|                             | 7<br>Praca socjalna /5/, sem. 2<br>student                 | Zaliczenie z oceną  | Edycj           | ja ocen 🗸                    | H+       | 10-09-2020 4.0 V ocena normalna V HU                                        |                                   |                        |

Analogicznie można dodać jedną datę, ocenę i status oceny dla kilku studentów przy ocenie z egzaminu komisyjnego. Wówczas wybieramy "Ocena 3", uzupełniamy datę i klikamy "Wykonaj", dodajemy ocenę i klikamy "Wykonaj" oraz ustawiamy "Ocena z egzaminu komisyjnego" i klikamy "Wykonaj". Całość zatwierdzamy wybierając "Zapisz zmiany".

Po uzupełnieniu wszystkich ocen, przy każdym studencie powinien wyświetlić się kolor zielony.

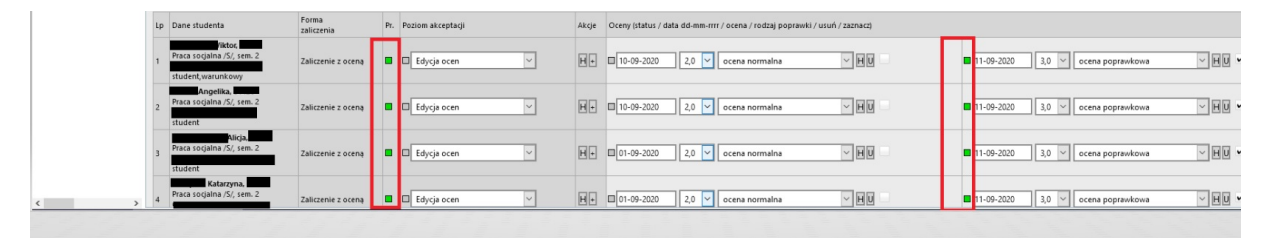

Aby ostatecznie zatwierdzić protokół należy ustawić "Ocena 1" i kliknąć "Zaznacz" (pkt.1), następnie w pkt.2 zmieniamy poziom akceptacji z "Edycja ocen" na "Zatwierdzona pozycja protokołu" i klikamy "Wykonaj". Całość zatwierdzamy klikając "Zapisz zmiany".

# Dział Obsługi Informatycznej Państwowa Wyższa Szkoła Zawodowa w Tarnowie

|                             |         | Filtruj Czyść filtr z produktu | D   | OWOLNY PRODU     | KT           |         | 🖂 na se          | emestr  |
|-----------------------------|---------|--------------------------------|-----|------------------|--------------|---------|------------------|---------|
| Filtruj studentów           | Dowolna |                                |     | ∼ powtarza       | nie Dowolnie | $\sim$  |                  |         |
| [ - ] Zaznaczanie grupowe   |         |                                |     | _                |              |         |                  |         |
| Wybranej kolumny            |         | <b>1.</b> Ocena 1              | Zaz | znacz Odznacz    | Odwróć zazna | czenie  |                  |         |
| [ - ] Akcje na zaznaczonych |         |                                |     |                  |              |         |                  |         |
| Zmień datę na               |         |                                |     |                  | 14-09-2020   | (dd-mm- | rrrr) Wykonaj    |         |
| Zmień Oceny na              |         |                                |     |                  | ~ W          | ykonaj  |                  |         |
| Zmień rodzaj poprawki na    |         |                                |     |                  | ocena norm   | alna    | ∽ Wy             | konaj   |
| Usuń oceny                  |         |                                |     |                  | Wykonaj      |         |                  |         |
| Zmień poziom akceptacji na  |         |                                |     | 2.               | Zatw. pozycj | a prot. | ~ Wyko           | naj     |
| Lp Dane studenta            |         | Forma<br>zaliczenia            | Pr. | Poziom akceptacj | i            | A       | kcje Oceny (stat | tus / d |

Jeśli protokół został wypełniony prawidłowo, wszystkie pola z datami, ocenami i rodzajami ocen podświetlą sią na kolor żółty a sam protokół jest gotowy do wydruku. <u>Na tym etapie nie ma już</u> <u>możliwości edycji protokołu.</u> Aby wprowadzić jakiekolwiek zmiany, proszę kontaktować się z sekretariatem w celu przywrócenia możliwości edycji wybranego protokołu.

| WYKŁADOWCA                                             | [Użytkownik : Bugaj Milena ]                               | [ Set                                                                                                    | nestr : Re                  | ok 2019/2020, semestr zimowy ] |                | [ Domena : Brak domeny ] [ BAZA TESTOWA ]                                         | [Uprawnienia : O]                  | [V:5876.0.S:DB2.A:830.1:4] |  |  |  |  |  |  |  |
|--------------------------------------------------------|------------------------------------------------------------|----------------------------------------------------------------------------------------------------|-----------------------------|--------------------------------|----------------|-----------------------------------------------------------------------------------|------------------------------------|----------------------------|--|--|--|--|--|--|--|
| Menu<br>—Lista studentów<br>—Wizytówka<br>—Wydawnictwa | Lista protokołów                                           | Protokół                                                                                                    |                             | Pozycje protokołu              |                |                                                                                   |                                    |                            |  |  |  |  |  |  |  |
|                                                        | Zajęcia                                                    | IAE/PS/S/2018-2021/2/20001/AS/15/0/16                                                                                             |                             |                                |                |                                                                                   |                                    |                            |  |  |  |  |  |  |  |
| Wydawnictwa<br>Koleika zadań                           | Wykładowca                                                 | mg Bugaj Milena                                                                                                    |                             |                                |                |                                                                                   |                                    |                            |  |  |  |  |  |  |  |
| - Moje zadania                                         | Przedmiot                                                  | Aktywizacja społeczn                                                                                                    | a [ćwiczer                  | ia]                            |                |                                                                                   |                                    |                            |  |  |  |  |  |  |  |
| Zmień hasło                                            | Termin oddania dla sesji podstawowej                       | kontrola terminu                                                                                                    | oddania                     |                                |                |                                                                                   |                                    |                            |  |  |  |  |  |  |  |
| Przeloguj                                              | Termin oddania dla sesji poprawkowej                       | kontrola terminu                                                                                                    | oddania                     |                                |                |                                                                                   |                                    |                            |  |  |  |  |  |  |  |
| Wyloguj                                                | Filtruj studentów                                          | Fatted Egyst Ref z produktu DOWOLVF PRODUKT a semestre Dowolnym 🐨 promoça Dowolnie 🖤 grupa Dowolna 🐨 grupa z powłatzanie Dowolnie |                             |                                |                |                                                                                   |                                    |                            |  |  |  |  |  |  |  |
|                                                        | [-] Zaznacanie grupowe                                     |                                                                                                    |                             |                                |                |                                                                                   |                                    |                            |  |  |  |  |  |  |  |
|                                                        | Wybranej kolumny                                           |                                                                                                    |                             | Ocena 1 🗸 Zaznacz Odznac       | 6ć zaznaczenie |                                                                                   |                                    |                            |  |  |  |  |  |  |  |
|                                                        | [ - ] Akcje na zaznaczonych                                |                                                                                                    |                             |                                |                |                                                                                   |                                    |                            |  |  |  |  |  |  |  |
|                                                        | Zmień datę na                                              |                                                                                                    |                             |                                | 14-0           | -2020 (dd-mm-rrrr) Wykonaj                                                        |                                    |                            |  |  |  |  |  |  |  |
|                                                        | Zmień Oceny na                                             |                                                                                                    |                             |                                |                | 🕑 Wykonaj                                                                         |                                    |                            |  |  |  |  |  |  |  |
|                                                        | Zmień rodzaj poprawki na                                   |                                                                                                    |                             |                                | oce            | ocena normalna 🗸 Wykonaj                                                          |                                    |                            |  |  |  |  |  |  |  |
|                                                        | Usuń oceny                                                 |                                                                                                    |                             |                                | Wyk            | Wykonaj                                                                           |                                    |                            |  |  |  |  |  |  |  |
|                                                        | Zmień poziom akceptacji na                                 |                                                                                                    |                             |                                | Zat            | Zatw. pozycja prot. 🗸 Wykonaj                                                     |                                    |                            |  |  |  |  |  |  |  |
|                                                        | Lp Dane studenta                                           | Forma<br>zaliczenia                                                                                                    | ma Pr. Poziom akceptacji Al |                                |                | Akcje Oceny (status / data dd-mm-rrrr / ocena / rodzaj poprawki / usuń / zaznacz) |                                    |                            |  |  |  |  |  |  |  |
|                                                        | Viktor,<br>Praca socjalna /S/, sem. 2<br>student,warunkowy | Zaliczenie z oceną                                                                                                    | • •(                        | Zatw. pozycja prot.            | H+             | ■ 10-09-2020 2,0 💙 ocena normalna 💙 🖬 🛛 🗆                                         | 11-09-2020 <u>3,0 v</u> oc         | tena poprawkowa 📉 🖬 🛛 🗖    |  |  |  |  |  |  |  |
|                                                        | Angelika,<br>Praca socjalna /S/, sem. 2<br>student         | Zaliczenie z oceną                                                                                                    | • •(                        | Zatw. pozycja prot. 🗸          | H+             | ■ 10-09-2020 2.0 👻 ocena normalna 🔍 🖬                                             | ■ 11-09-2020 3,0 ¥ oc              | tena poprawkowa 🔽 🖬 🛛 🗖    |  |  |  |  |  |  |  |
|                                                        | Alicja,<br>3 Praca socjalna /S/, sem. 2<br>student         | Zaliczenie z oceną                                                                                                    | • •(                        | Zatw. pozycja prot. 🗸          | H٠             | 01-09-2020 2.0 v ocena normalna v 🔣                                               | 11-09-2020 3,0 v oc                | tena poprawkowa            |  |  |  |  |  |  |  |
|                                                        | 4 Praca socjalna /S/, sem. 2<br>student                    | Zaliczenie z oceną                                                                                                    | • •(                        | Zatw. pozycja prot.            | H+             | 01-09-2020 2,0 🔽 ocena normalna 🛛 🖬 🛛 🗆                                           | ■ 11-09-2020 3,0 V oc              | rena poprawkowa 👻 H 🛛 📄    |  |  |  |  |  |  |  |
|                                                        | 5 Praca socialna /5/, sem. 2<br>student                    | Zaliczenie z oceną                                                                                                    | • •[                        | Zatw. pozycja prot.            | H+             | ■ 10-09-2020 2.0 👻 ocena normalna 🛛 🖬 🖬 🗆                                         | ■ <u>11-09-2020</u> <u>3,0 </u> oc | tena poprawkowa            |  |  |  |  |  |  |  |
|                                                        | Katarzyna,<br>Praca socjalna /5/, sem. 2                   | 7aliczenie z orena                                                                                                    |                             | Zahw. nozvria nrot 🗸           | HI             | 10-09-2020 3.0 Cocepa pormalpa                                                    |                                    |                            |  |  |  |  |  |  |  |
| · · ·                                                  | Fraca socjalna /S/, sem. 2                                 | 7alirzenie z orena                                                                                                    |                             | Zatw. nozvria nret 🔍           | h              | 10-09-2020 3.0                                                                    |                                    |                            |  |  |  |  |  |  |  |

4. Drukowanie zatwierdzonego protokołu ocen.

Aby wydrukować protokół należy wejść w "Moje zadania", odnaleźć wypełniony protokół (będzie mieć status "Zatwierdzony przez wykładowcę") i na niego kliknąć. Po lewej stronie pojawi się pole "Wydruki".

| WYKŁADOWCA                                                                   | [ Użytkownik : Bugaj Milena ]                 | [ Semestr : Rok 2019/2020           | semestr zimowy ]                                                                       | [ Domena : Brak domeny ]                                  | BAZA TESTOWA ]   | [ Uprawnienia : O ] [V:5876.0.1       | S:DB2.A:830.I:4]              |  |  |  |  |  |
|------------------------------------------------------------------------------|-----------------------------------------------|-------------------------------------|----------------------------------------------------------------------------------------|-----------------------------------------------------------|------------------|---------------------------------------|-------------------------------|--|--|--|--|--|
| Menu<br>– Lista studentów<br>– Wizytówka<br>– Wydawnictwa<br>– Kolejka zadań | Lista pretokolów Protokoli Prozycje protokolu |                                     |                                                                                        |                                                           |                  |                                       |                               |  |  |  |  |  |
|                                                                              |                                               |                                     |                                                                                        |                                                           |                  |                                       |                               |  |  |  |  |  |
|                                                                              | [-] Filtry                                    |                                     |                                                                                        |                                                           |                  |                                       |                               |  |  |  |  |  |
| – Moje zadania<br>– Zmień hasło                                              | Semestr akademicki                            | Rok 2019/2020, semestr zimowy       | nak 2019/2020, jameat almooy 👻                                                         |                                                           |                  |                                       |                               |  |  |  |  |  |
| <ul> <li>Repozytorium dokument</li> <li>Przeloguj</li> </ul>                 | Rodzaj protokołu                              | Dowolny                             | Develop v                                                                              |                                                           |                  |                                       |                               |  |  |  |  |  |
| — Wyloguj                                                                    | Rodzaj przedmiotu                             | Dowolny                             | Develop v                                                                              |                                                           |                  |                                       |                               |  |  |  |  |  |
|                                                                              | Semestr toku                                  | Dowolny 🖌                           |                                                                                        |                                                           |                  |                                       |                               |  |  |  |  |  |
|                                                                              | Produkt                                       | MOJE PRODUKTY V                     |                                                                                        |                                                           |                  |                                       |                               |  |  |  |  |  |
|                                                                              | Wykładowca                                    | Dowolny Z C                         | Dowary ZC                                                                              |                                                           |                  |                                       |                               |  |  |  |  |  |
|                                                                              | Przedmiot                                     | Dowolny Z C oraz potomne Ta         | Dowolny 🖾 🕼 oraz potomine Tak 🖂                                                        |                                                           |                  |                                       |                               |  |  |  |  |  |
|                                                                              | Student                                       |                                     | Studiaj (Cjimie, nazvisko, numer albumu)                                               |                                                           |                  |                                       |                               |  |  |  |  |  |
|                                                                              | Powtarzanie                                   | Dowolnie 🗠                          | Dewolnie 🕑                                                                             |                                                           |                  |                                       |                               |  |  |  |  |  |
|                                                                              | Bez pozycji                                   | Dowolnie ~                          | Dewohite 🔽                                                                             |                                                           |                  |                                       |                               |  |  |  |  |  |
|                                                                              | Filtruj Czyść filt                            | r Odśwież Tryb filtra i 🗸 Sortuj po | Skvilej Tryb Hina 📔 🔍 Sortuj po Przedmiot 🤍 Roznaco 🔍 Na stronie 15 💟 pokaz 10. Nile 🔍 |                                                           |                  |                                       |                               |  |  |  |  |  |
|                                                                              | Lp Akcje Rodzaj protokołu                     |                                     | Poz. Semestr                                                                           | Przedmiot                                                 | Wykładowca       | Zajęcia                               | Stan                          |  |  |  |  |  |
|                                                                              | 1 Wydruki Protokół generowany na fo           | my przedmiotów (przed KRK)          | 26 Rok 2018/2019, semestr letni                                                        | Aktywizacja społeczna [ćwiczenia] / ćwiczenia audytoryjne | Bugaj Milena mgr | IAE/PS/S/2018-2021/s2/0001/AS/15/O/16 | Zatwierdzony przez wykładowcę |  |  |  |  |  |
|                                                                              |                                               |                                     |                                                                                        |                                                           |                  |                                       |                               |  |  |  |  |  |
|                                                                              |                                               |                                     |                                                                                        |                                                           |                  |                                       |                               |  |  |  |  |  |
|                                                                              |                                               |                                     |                                                                                        |                                                           |                  |                                       |                               |  |  |  |  |  |
|                                                                              |                                               |                                     |                                                                                        |                                                           |                  |                                       |                               |  |  |  |  |  |
|                                                                              |                                               |                                     |                                                                                        |                                                           |                  |                                       |                               |  |  |  |  |  |

Po kliknięciu w pole "Wydruki" wybieramy "Protokół zaliczenia przedmiotu – uzupełniony" i klikamy ikonkę dokumentu w formacie pdf. Następnie wybieramy kierunek i uruchamiamy wydruk.

|                                                                                                    | Lista wydruków         |                                                                   |      |                 |             |          |  |  |  |  |  |  |
|----------------------------------------------------------------------------------------------------|------------------------|-------------------------------------------------------------------|------|-----------------|-------------|----------|--|--|--|--|--|--|
| Poka                                                                                                    | nż wydruki Wszystkie 🗸 |                                                                   |      |                 |             |          |  |  |  |  |  |  |
| Filtruji Czyść filtri Odśwież Tryb filtra i 🗸 Sortuj po Nazwa 🗸 Rosnąco 🗸 Na stronie 10 🖍 pokaż ID Nie 🗸 |                        |                                                                   |      |                 |             |          |  |  |  |  |  |  |
| Lp                                                                                                    | Typy wydruku           | Nazwa                                                             | Opis | Ewidencjonowany | Kolejkowany | Ulubiony |  |  |  |  |  |  |
| 1                                                                                                    | 🝌 📰 🎬 🐻                | Protokół zaliczenia przedmiotu                                    |      | Nie             | Nie         |          |  |  |  |  |  |  |
| 2                                                                                                    | <u>}</u>               | Protokół zaliczenia przedmiotu - rozdzielny                       |      | Nie             | Nie         |          |  |  |  |  |  |  |
| 3                                                                                                    | <u> </u>               | Protokół zaliczenia przedmiotu - uzupełniony                      |      | Nie             | Nie         |          |  |  |  |  |  |  |
|                                                                                                    |                        |                                                                   |      |                 |             |          |  |  |  |  |  |  |
| -                                                                                                    |                        |                                                                   |      |                 |             |          |  |  |  |  |  |  |
|                                                                                                    |                        |                                                                   |      |                 |             |          |  |  |  |  |  |  |
|                                                                                                    |                        |                                                                   |      |                 |             |          |  |  |  |  |  |  |
| -                                                                                                    |                        |                                                                   |      |                 |             |          |  |  |  |  |  |  |
| <                                                                                                    | << 1 >> >  Znale       | ziono 3 wierszy. Wyświetlono wiersze od 1 do 3 (3). Strona 1 z 1. |      |                 |             |          |  |  |  |  |  |  |

| Paramerty raportu       |                                 |
|-------------------------|---------------------------------|
| Uruchom wydruk          |                                 |
|                         |                                 |
| [ - ] Wybierz parametry |                                 |
| Kierunek                | Wszystkie<br>Praca socjalna /S/ |
|                         |                                 |
|                         |                                 |

## 5. Zamykanie zadań.

Wypełniony, wydrukowany protokół należy "zamknąć" aby nie wyświetlał się na liście naszych zadań.

| WYKŁADOWCA                                                                      | [U    | żytkownii                                                                                                    | k : Bugaj Milena ]                                      | [Semestr : Rok 2019/2020, semestr zimowy ]                                                           | [ Domena                         | : Brak domen          | Y] []                            | AZA TESTOWA ] [Uprawnienia : O ]                                                  |                | V:5876.0.S:DB2       | A:830.1:4]        |            | $\odot$ | DI O    |
|---------------------------------------------------------------------------------|-------|----------------------------------------------------------------------------------------------------|---------------------------------------------------------|----------------------------------------------------------------------------------------------------|----------------------------------|-----------------------|----------------------------------|-----------------------------------------------------------------------------------|----------------|----------------------|-------------------|------------|---------|---------|
| Menu<br>Lista studentów                                                         |       | Ro                                                                                                    | le Zadania                                              |                                                                                                    |                                  |                       |                                  |                                                                                   |                |                      |                   |            |         |         |
| Wizytówka                                                                       | Prot  | okoły oc                                                                                                    | en, rola : Wykładowca                                   |                                                                                                    |                                  |                       |                                  |                                                                                   |                |                      |                   |            |         |         |
| - Kolejka zadań A<br>- Moje zadania<br>- Zmień hasło<br>- Repozytorium dokument | Pokaż | okaz zaśdania o statusie Otwarte 🗸 statusie komunikasiji Nove i przypomnienie 🔍 Zmień j zameszonym status komunikasu na Zakończone 🗸 |                                                         |                                                                                                    |                                  |                       |                                  |                                                                                   |                |                      |                   |            |         |         |
| - Przeloguj                                                                     | Filtr |                                                                                                    | Filtruj Czyść filtr Odśwież                             | Tryb filtra i 🗸 Sortuj po Data 🗸 Rosnąco 🗸 Na str                                                    | onie 20 🗠 pokaż ID 🕴             | lie 🗸 zaznacz         | / odznacz - 0 + +\               | N OW -W                                                                           |                |                      |                   |            |         |         |
| Wyloguj                                                                         | Lp Da | ata                                                                                                    | Protokół                                                | Przedmiot                                                                                            | Semestr                          | Zaliczenie            | Stan                             | Grupy                                                                             | Data<br>zwrotu | Status<br>komunikatu | Status<br>zadania | Instrukcja | Akcje : | Zaznacz |
|                                                                                 | 1 02  | -09-2020                                                                                                    | Protokół generowany na formy<br>przedmiotów (przed KRK) | Aktywizacja społeczna [ćwiczenia]                                                                    | Rok 2018/2019, semestr<br>Ietni  | Zaliczenie z<br>oceną | Zatwierdzony przez<br>wykładowcę | IAE/PS/S/2018-2021/s2/0001/AS/15/O/16                                             |                |                      | Otwarte           |            | Zamknij | 5       |
|                                                                                 | 2 02  | -09-2020                                                                                                    | Protokół generowany na formy<br>przedmiotów (przed KRK) | Bezpieczeństwo antyterrorystyczne i przeciwdziałanie przestępczości<br>zorganizowanej [laboratorium] | Rok 2018/2019, semestr<br>letni  | Zaliczenie z<br>oceną | Edycja ocen                      | IAE/AP2/N/2017-2019/s4/0002/BAiPPZ [LO]/10/O/14                                   |                |                      | Otwarte           |            | Zamknij |         |
|                                                                                 | 3 02  | -09-2020                                                                                                    | Protokół generowany na formy<br>przedmiotów (przed KRK) | Etyka w biznesie (ćwiczenia)                                                                         | Rok 2018/2019, semestr<br>letni  | Zaliczenie z<br>oceną | Edycja ocen                      | IAE/EK/S/ETH/2016-2019/s6/0030/Etyka w biznesie<br>[Ć]/15/O/21                    |                |                      | Otwarte           |            | Zamknij |         |
|                                                                                 | 4 02  | -09-2020                                                                                                    | Protokół generowany na formy<br>przedmiotów (przed KRK) | Podstawy rachunkowości [ćwiczenia]                                                                   | Rok 2018/2019, semestr<br>letni  | Zaliczenie z<br>oceną | Zatwierdzony przez<br>wykładowcę | IAE/EK/S/2018-2021/s2/0024/Podstawy rachunkowośc<br>[Ć]/30/O/27                   | i              |                      | Otwarte           |            | Zamknij |         |
|                                                                                 | 5 02  | -09-2020                                                                                                    | Protokół generowany na formy<br>przedmiotów (przed KRK) | Podstawy prawa [ćwiczenia]                                                                           | Rok 2018/2019, semestr<br>letni  | Zaliczenie z<br>oceną | Edycja ocen                      | IAE/PS/S/2018-2021/s2/0015/Podstawy prawa<br>[C]/30/O/16                          |                |                      | Otwarte           |            | Zamknij |         |
|                                                                                 | 6 02  | -09-2020                                                                                                    | Protokół generowany na formy<br>przedmiotów (przed KRK) | Lektorat języka angielskiego [lektorat]                                                              | Rok 2018/2019, semestr<br>letni  | Zaliczenie z<br>oceną | Edycja ocen                      | Lektorat języka angielskiego SUM /N/ s2/0002/Lektora<br>języka angielskiego [L]   |                |                      | Otwarte           |            | Zamknij |         |
|                                                                                 | 7 02  | -09-2020                                                                                                    | Protokół generowany na formy<br>przedmiotów (przed KRK) | Kinezyprofilaktyka gerontologiczna [ćwiczenia praktyczne medyczne]                                   | Rok 2018/2019, semestr<br>letni  | Zaliczenie z<br>oceną | Edycja ocen                      | IOZ/F/N/2016-2019/s6/0021/Kinez. geront.<br>[CM]/18/O/9                           | 30-06-201      | 9                    | Otwarte           |            | Zamknij |         |
|                                                                                 | 8 02  | -09-2020                                                                                                    | Protokół generowany na formy<br>przedmiotów (przed KRK) | Lektorat języka angielskiego [lektorat]                                                              | Rok 2018/2019, semestr<br>letni  | Zaliczenie z<br>oceną | Edycja ocen                      | Lektorat języka angielskiego /N/ s2/0002/Lektorat<br>języka angielskiego (L]/30/O |                |                      | Otwarte           |            | Zamknij |         |
|                                                                                 | 9 03  | -09-2020                                                                                                    | Protokół generowany na formy<br>przedmiotów (przed KRK) | Administracja w organach wymiaru sprawiedliwości i obsługi prawnej<br>[ćwiczenia]                    | Rok 2017/2018, semestr<br>zimowy | Zaliczenie z<br>oceną | Zatwierdzony przez<br>wykładowcę | IAE/AP/S/2016-2019/s3/0002/Adm. w organach<br>wymiar. spr. [C]/15/O/23            |                |                      | Otwarte           |            | Zamknij |         |
|                                                                                 | 10 14 | -09-2020                                                                                                    | Protokół generowany na formy<br>przedmiotów (przed KRK) | Ochrona własności intelektualnej [wyklad]                                                            | Rok 2018/2019, semestr<br>letni  | Egzamin               | Edycja ocen                      | IAE/EK/S/FP/2016-2019/s6/0015/Ochrona własności<br>intelektualn [W]/15/E/59       |                |                      | Otwarte           |            | Zamknij |         |

Aby odnaleźć wypełniony, zatwierdzony i zamknięty protokół, wystarczy w polu "Pokaż zadania o statusie" wybrać "Zamknięte".

| WIKEADOWCA                                                                                                    | [ Uzytki                                                                                                    | whik : Bugaj Mile                 |                            | . Kok 2019/2020, semeat 2mowy                  |                                  | [ Donnai              | ia i brak domeny j               | [DADA (COTONA] [Optimistica : 0]                                            |                | [4.30/0.0.3.00       | 2.8.030.1.4       |            |        | / UU \ |
|----------------------------------------------------------------------------------------------------|----------------------------------------------------------------------------------------------------|-----------------------------------|----------------------------|------------------------------------------------|----------------------------------|-----------------------|----------------------------------|-----------------------------------------------------------------------------|----------------|----------------------|-------------------|------------|--------|--------|
| - Lista studentów<br>- Wizytówka<br>- Wydawnictwa<br>- Wydawnictwa<br>- Moie zadania<br>- Zmień hasło<br>- Repozytorium dokument<br>Oraciawi |                                                                                                    | Role                              | Zadania                    |                                                |                                  |                       |                                  |                                                                             |                |                      |                   |            |        |        |
|                                                                                                    | Protokoły ocen, rola : Wykładowca                                                                                                    |                                   |                            |                                                |                                  |                       |                                  |                                                                             |                |                      |                   |            |        |        |
|                                                                                                    | Pokaz zadania o statusie Zaminije w statusie komunikatu Nove i przypomnienie w Zminie zamaczonym status komunikatu na Zakończene w<br>Oswatnym<br>kument<br>Fitr |                                   |                            |                                                |                                  |                       |                                  |                                                                             |                |                      |                   |            |        |        |
| Wyloguj                                                                                                    | Lp Data                                                                                                    | Protokół                          |                            | Przedmiot                                      | Semestr                          | Zaliczenie            | Stan                             | Grupy                                                                       | Data<br>zwrotu | Status<br>komunikatu | Status<br>zadania | Instrukcja | Akcje  | Zaznac |
|                                                                                                    | 1 10-12-2                                                                                                    | 018 Protokół gener<br>(przed KRK) | owany na formy przedmiotów | Podstawy geografii turystycznej<br>[ćwiczenia] | Rok 2018/2019, semestr<br>zimowy | Zaliczenie z<br>oceną | Zatwierdzony przez<br>wykładowcę | IAE/EK/FP/N/2018-2021/s1/0015/Podstawy geografii turystyczne<br>[Č]/15/O/20 |                |                      | Zamknięte         |            | Otwórz |        |
|                                                                                                    | 2 20-12-2                                                                                                    | 018 Protokół gener<br>(przed KRK) | owany na formy przedmiotów | Podstawy geografii turystycznej<br>[ćwiczenia] | Rok 2018/2019, semestr<br>zimowy | Zaliczenie z<br>oceną | Zatwierdzony przez<br>wykładowcę | IAE/EK/S/2018-2021/S1/0039/Podstawy geografii turystyczne<br>[Ć]/15/O/28    |                |                      | Zamknięte         |            | Otwórz |        |
|                                                                                                    | 3 20-12-2                                                                                                    | 018 Protokół gener<br>(przed KRK) | owany na formy przedmiotów | Podstawy geografii turystycznej<br>[ćwiczenia] | Rok 2018/2019, semestr<br>zimowy | Zaliczenie z<br>oceną | Zatwierdzony przez<br>wykładowcę | IAE/EK/S/2018-2021/S1/0037/Podstawy geografii turystyczne<br>[Ć]/15/O/28    |                |                      | Zamknięte         |            | Otwórz |        |
|                                                                                                    | 4 20-12-2                                                                                                    | 018 Protokół gener<br>(przed KRK) | owany na formy przedmiotów | Podstawy geografii turystycznej<br>[ćwiczenia] | Rok 2018/2019, semestr<br>zimowy | Zaliczenie z<br>oceną | Zatwierdzony przez<br>wykładowcę | IAE/EK/S/2018-2021/S1/0038/Podstawy geografii turystyczne<br>[Ć]/15/O/28    |                |                      | Zamknięte         |            | Otwórz |        |
|                                                                                                    | 5 20-12-2                                                                                                    | 018 Protokół gener<br>(przed KRK) | owany na formy przedmiotów | Podstawy geografii turystycznej<br>[ćwiczenia] | Rok 2018/2019, semestr<br>zimowy | Zaliczenie z<br>oceną | Zatwierdzony przez<br>wykładowcę | IAE/EK/S/2018-2021/S1/0040/Podstawy geografii turystyczne<br>[Č]/15/O/28    |                |                      | Zamknięte         |            | Otwórz |        |
|                                                                                                    | 6 04-01-2                                                                                                    | 019 Protokół gener<br>(przed KRK) | owany na formy przedmiotów | Regiony i atrakcje turystyczne [wykład]        | Rok 2018/2019, semestr<br>zimowy | Zaliczenie z<br>oceną | Zatwierdzony przez<br>wykładowcę | IAE/EK/S/2016-2019/s5/0058/Regiony i atrakcje turystyczne<br>[W]/15/O/23    |                |                      | Zamknięte         |            | Otwórz |        |
|                                                                                                    | 7 02-09-2                                                                                                    | 020 Protokół gener<br>(przed KRK) | owany na formy przedmiotów | Aktywizacja społeczna [ćwiczenia]              | Rok 2018/2019, semestr<br>letni  | Zaliczenie z<br>oceną | Zatwierdzony przez<br>wykładowcę | IAE/PS/S/2018-2021/s2/0001/AS/15/O/16                                       |                |                      | Zamknięte         |            | Otwórz |        |
|                                                                                                    | 8 02-09-2                                                                                                    | 020 Protokół gener<br>(przed KRK) | owany na formy przedmiotów | Bezpieczeństwo międzynarodowe<br>[wykład]      | Rok 2018/2019, semestr<br>letni  | Zaliczenie z<br>oceną | Zatwierdzony przez<br>wykładowcę | IAE/ABW/S/2016-2019/s6/0001/Bezp. [W]/15/O/54                               |                |                      | Zamknięte         |            | Otwórz |        |
|                                                                                                    | 9 02-09-2                                                                                                    | 020 Protokół gener<br>(przed KRK) | owany na formy przedmiotów | Detektywistyka [ćwiczenia]                     | Rok 2018/2019, semestr<br>letni  | Zaliczenie z<br>oceną | Zatwierdzony przez<br>wykładowcę | IAE/ABW/N/2016-2019/s6/0002/Dt [Ć]/10/O/27                                  |                |                      | Zamknięte         |            | Otwórz |        |